# 2차 인증 방법 휴대폰 / 이메일 인증

# **3** 휴대폰 인증 요청 알림 전송 메시지 확인 후 <mark>휴대폰에서 인증 요청메시지</mark> 클릭

# **2** 휴대폰 인증요청 클릭

#### 1 휴대폰 인증 탭 클릭

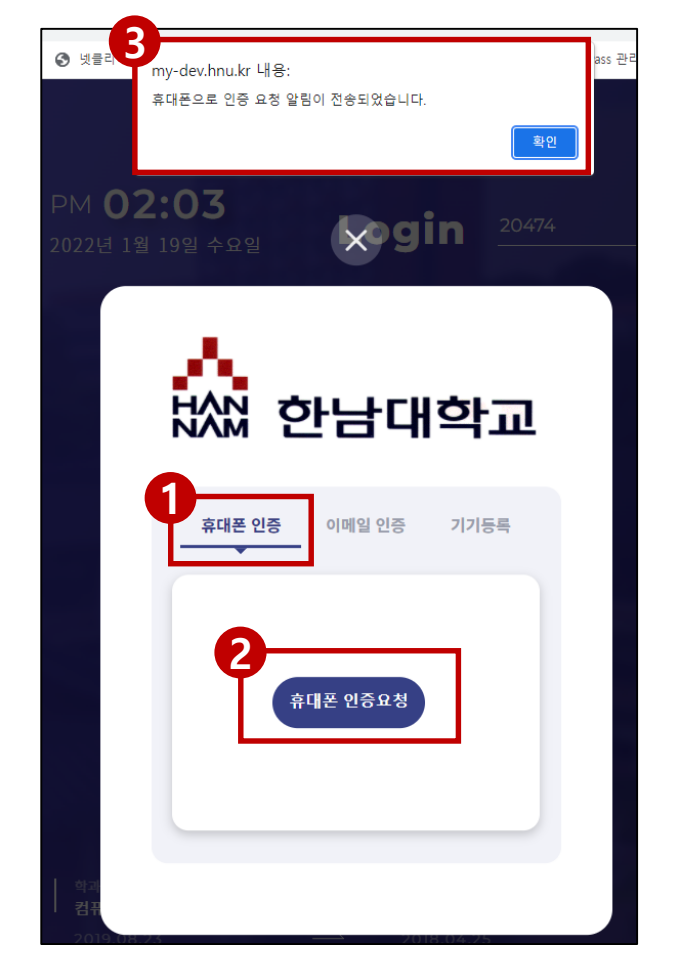

2차 인증 방법 – 휴대폰 인증을 통한 로그인

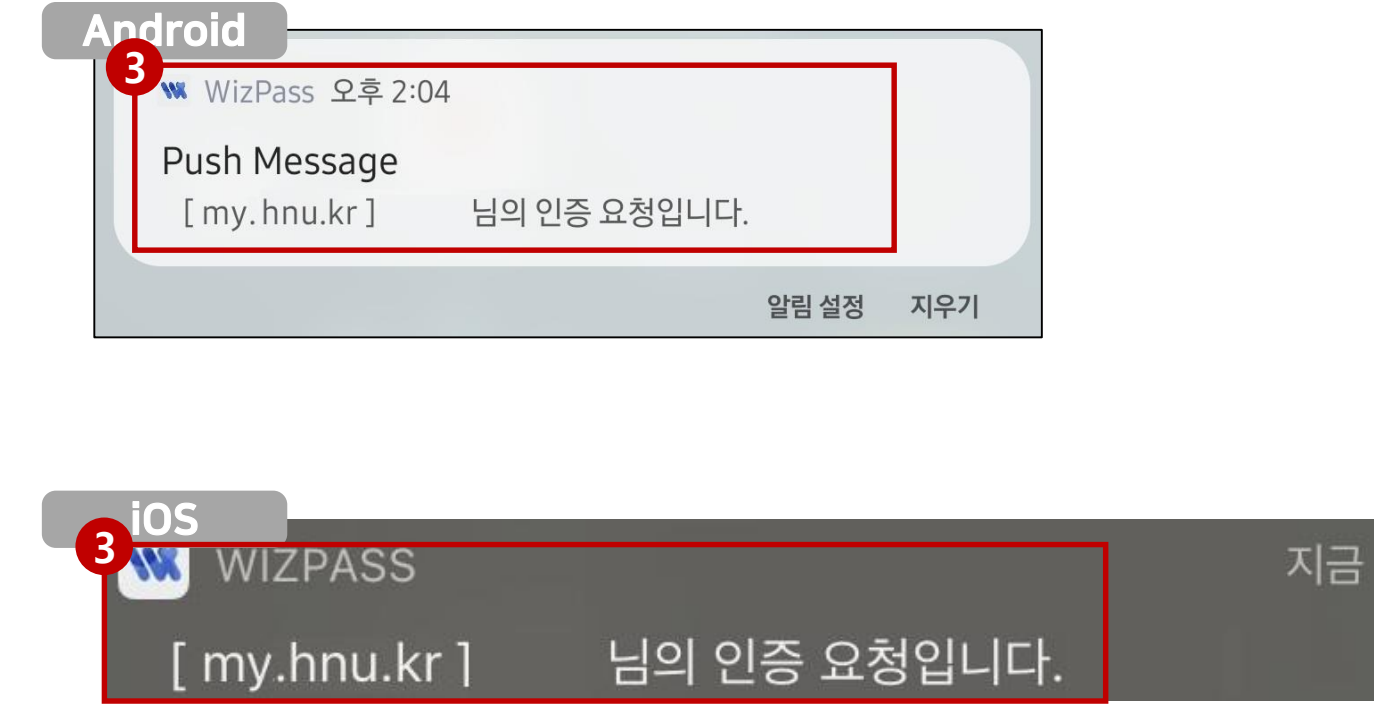

### 등록된 인증방식으로 <mark>인증 진행</mark>

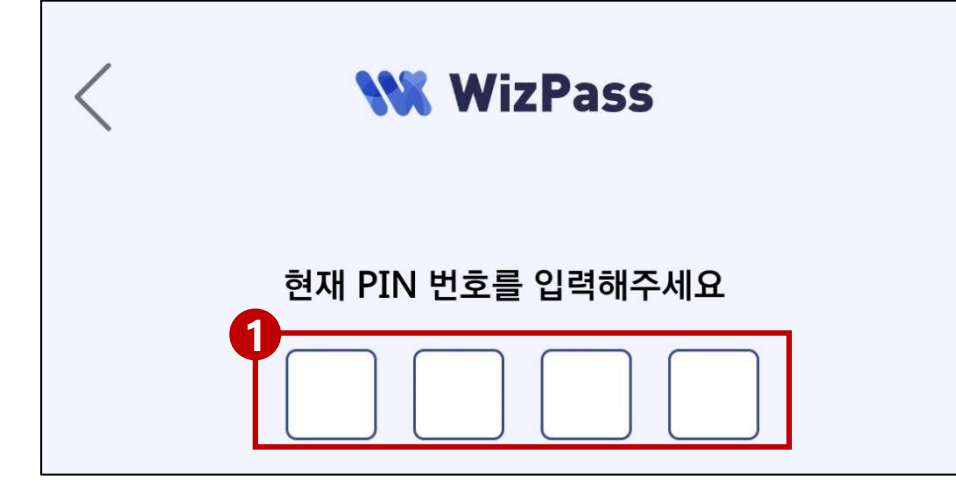

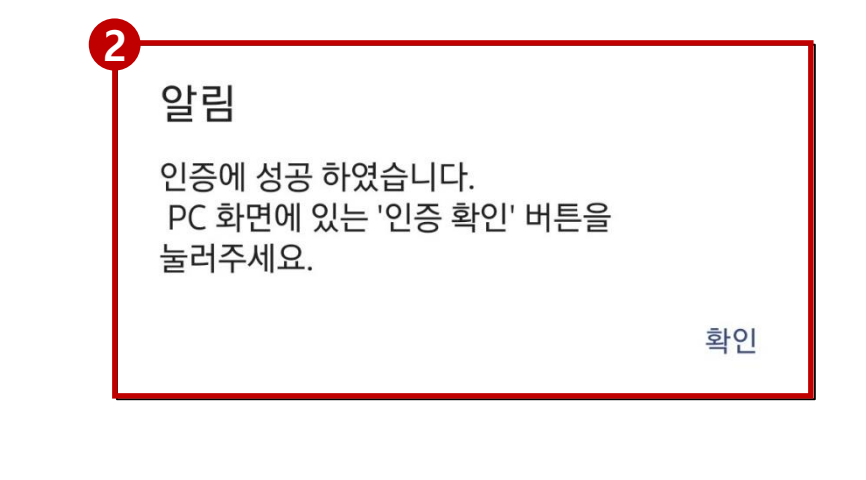

2차 인증 방법 – 휴대폰 인증을 통한 로그인

### 1 휴대폰 인증확인 클릭

2차 인증 방법 – 휴대폰 인증을 통한 로그인

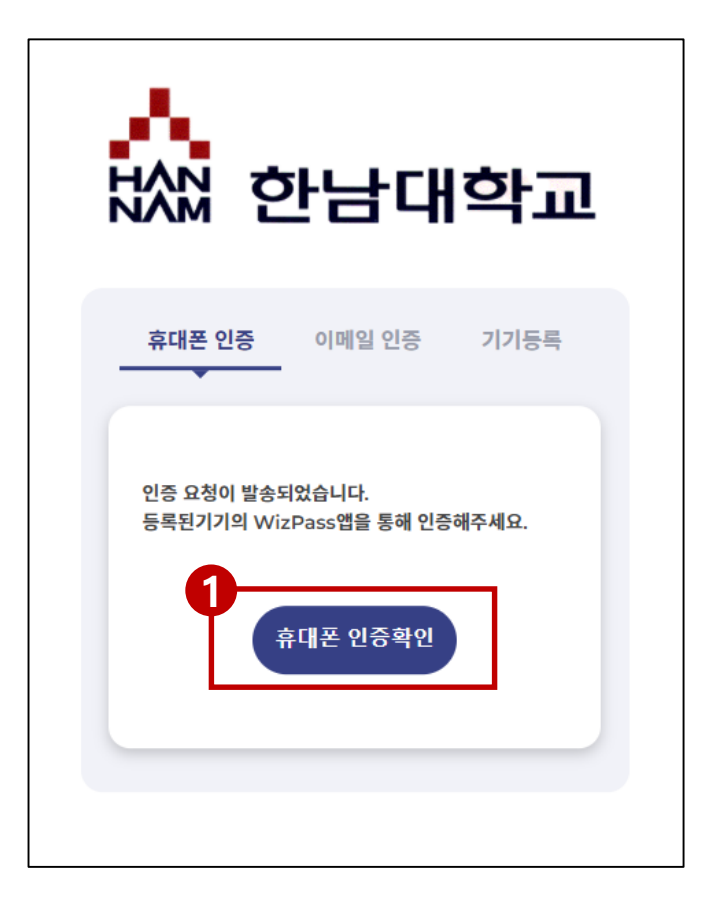

# 2차 인증 방법 – 이메일 인증을 통한 로그인

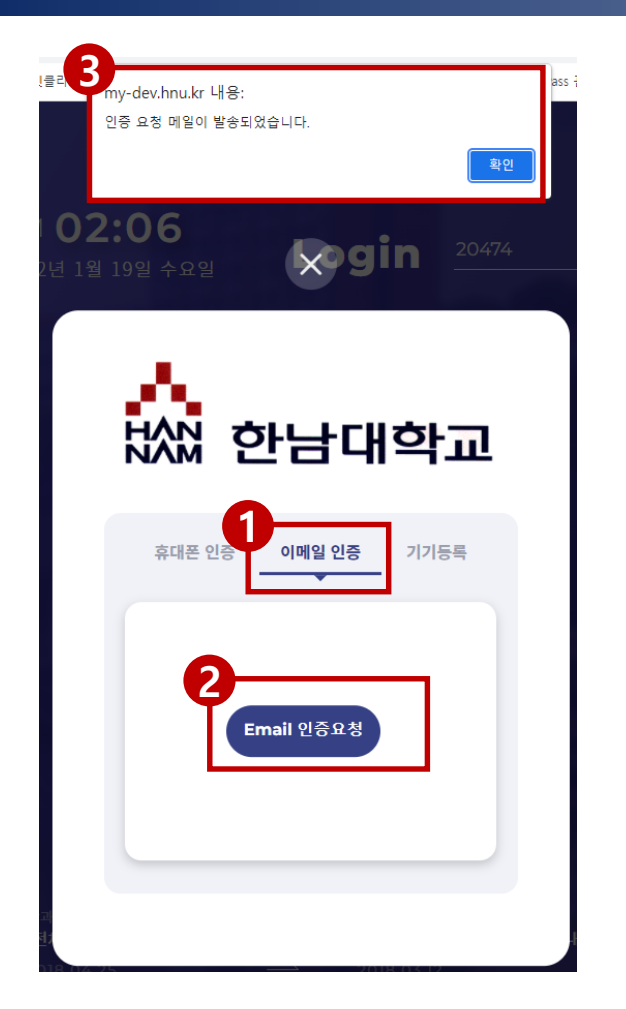

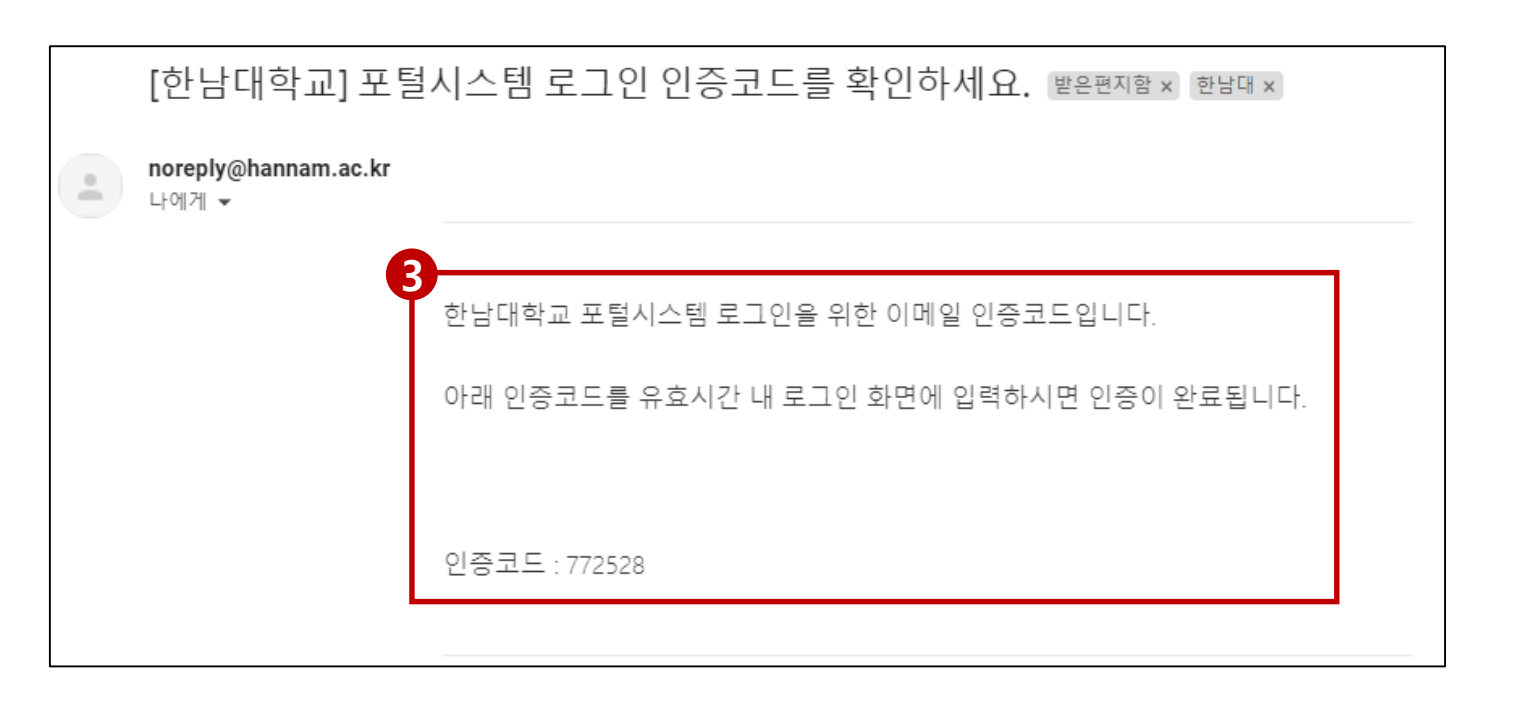

#### 1 Email 인증 탭 클릭

#### **2** Email 인증요청 클릭

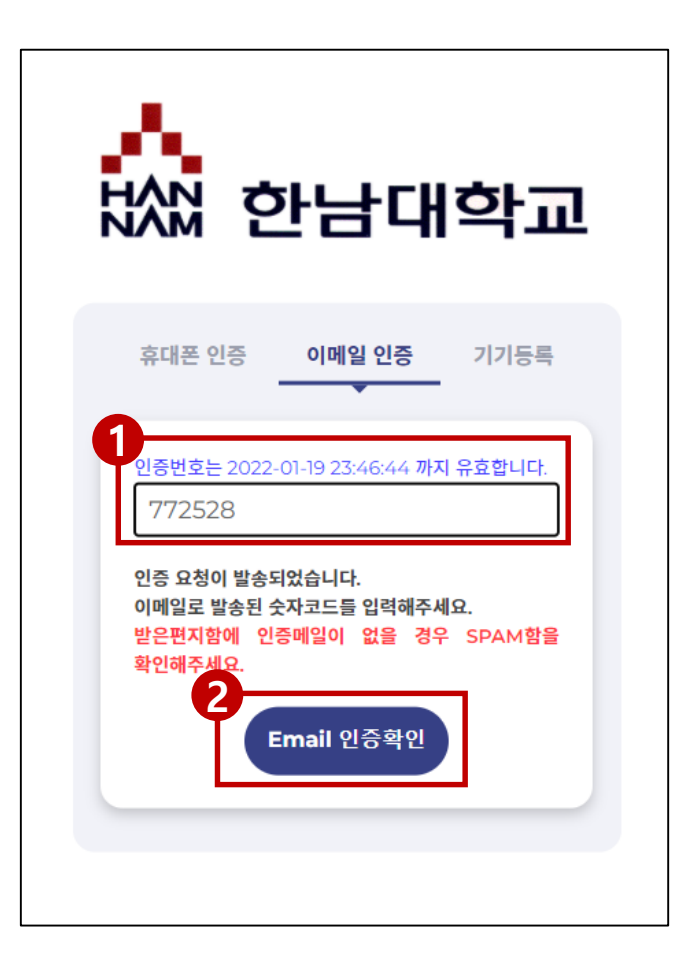

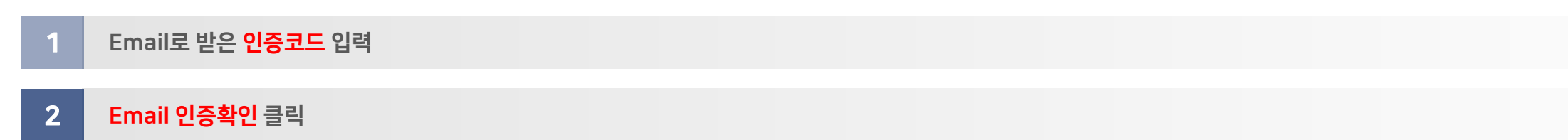